### Graphical Digital Panel Meter WPMZ-5-000-00-000 Quick instruction manual

Thank you for purchasing the WPMZ graphical digital panel meter. This manual is a quick instruction manual only for preparation, connection and basic condition settings of the WPMZ. For the all functions of WPMZ, please refer to a detailed instruction manual which can be downloaded from our homepage.

For models with RS communication functions, please refer to "Modbus communication manual" or "RS-232C communication manual" which also can be downloaded from our homepage. (http://www.watanabe-electric.co.jp/en/)

### Checks before suppling power, preparations, wiring

### CHECKING THE PRODUCT

### -1. MODEL CODES

Please check that the product has been delivered matches the model code has been ordered in reference to "17. SPECIFICATIONS".

### 2. PRECAUTIONS FOR USE

### 2-1. ENVIRONMENTS AND CONDITIONS OF USE

Please do not use the product under the following circumstances. It might cause malfunctions and shortening the life of the product.

- 1) Ambient temperature of out of -5 to 50°C
- 2) Ambient humidity of out of 35 to 85%, or freezing condensing
- 3) High dust or metallic powder level (Storing in a dust-proof chassis and a countermeasure against heat dissipation are required.)
- 4) Environment of corrosive gas, salty air or oily smoke
- 5) Environment of much vibration or impact
- Environment of rain or water drops (except the frontpanel) 6) 7)Environment of strong electromagnetic field or much exogenous noises.

### 2-2. INSTALLATION AND CONNECTION

1) Please read this manual before the installation and the connection of wires. And they should be performed by a person having a specialized technique. In addition, the insulation class of the WPMZ is as shown by the figure below. Please confirm that the insulation class satisfies a use condition prior to the installation.

Reinforced Insulation Basic Insulation \_\_\_\_ Operational Insulation

| AC    | Comparative outp<br>control inputs, An<br>BCD output,RS-2 | RS-485<br>Modbus<br>RTU |  |
|-------|-----------------------------------------------------------|-------------------------|--|
| power | Input Ach                                                 | Input Bch               |  |
|       |                                                           |                         |  |
|       | Comparative outp                                          | RS-485                  |  |

| DC    | control inputs, Analog output, |           | Modbus |
|-------|--------------------------------|-----------|--------|
| power | BCD output,RS-232C             |           | RTU    |
|       | Input Ach                      | Input Bch |        |

- 2) Do not wire the power supply line, input signal lines and output signal lines near noise sources or relay drive lines.
- 3)Bundling or containing in a same duct with lines including noises might cause malfunctions.
- 4) The WPMZ becomes available functionally right after power activation, but requires 30 minutes' warming to satisfy all performance requirements.

Note: The inputs "A channel" and "B channel" may be abbreviated to "Ach" and "Bch" in this manual.

### 2-3. CHECKING BEFORE USE

Г

Install the WPMZ under the environments and conditions of use which meet requirements.

If you find any damage to the product or any problem, please contact to your dealer or our company directly.

## 3. HOW TO INSTALL (PANEL CUT DIMENTIONS)

To install the WPMZ, panel cut dimensions are as shown by the figure below. 92 1

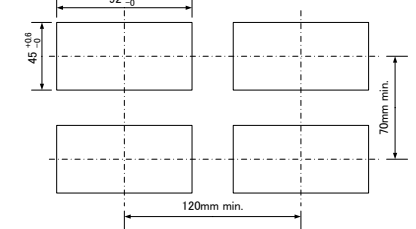

### CONNECTING TERMINALS

4-1. BACK VIEW

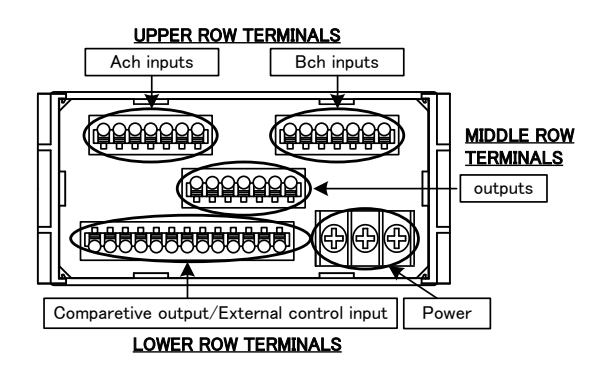

### 4-2. WIREING TO SCREWLESS TERMINALS

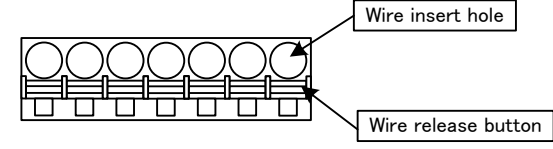

Pushing the wire release button with a flat-blade screwdriver, insert the wire to the wire insert hole deeply and then release the button

(Suitable tool for pushing buttons :flat-blade screwdriver blade width 2.5mm)

### 4-3. CONNECTON FOR LOWER ROW TERMINALS (COMPARATIVE OUTPUT/EXTERNAL CONTROL INPUT. POWER)

### 4-3-1. Comparative Output/External Control Input \*Screwless connector

[Open-collector output products]

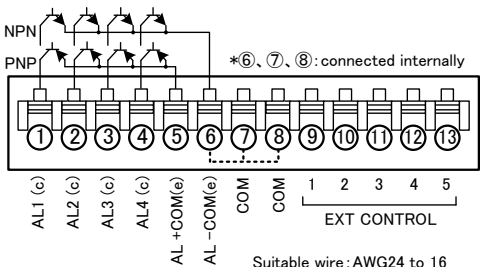

Suitable wire: AWG24 to 16

| No. | Name     | Description                                                              |  |  |
|-----|----------|--------------------------------------------------------------------------|--|--|
| 1   | AL1 c    | AL1 open-collector output (collector)                                    |  |  |
| 2   | AL2 c    | AL2 open-collector output (collector)                                    |  |  |
| 3   | AL3 c    | AL3 open-collector output (collector)                                    |  |  |
| 4   | AL4 c    | AL4 open-collector output (collector)                                    |  |  |
| 5   | AL+COM e | Common terminal for PNP output (emitter)<br>(NPN output : no connection) |  |  |
| 6   | AL-COM e | Common terminal for NPN output (emitter)<br>(PNP output : GND for PNP)   |  |  |
| 7,8 | COM      | Common terminal for external control inputs                              |  |  |
| 9   | 1        | External control input No.1                                              |  |  |
| 10  | 2        | External control input No.2<br>External control input No.3               |  |  |
| 11  | 3        |                                                                          |  |  |
| 12  | 4        | External control input No.4                                              |  |  |
| 13  | 5        | External control input No.5                                              |  |  |

### [Relay output products]

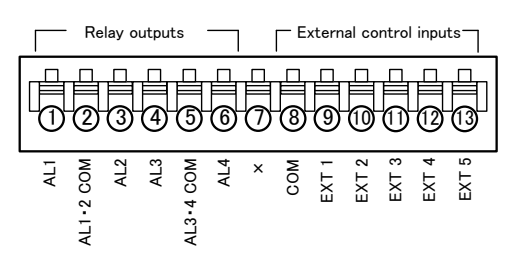

|     |            | Suitable wire: AWG 24 to 16                      |
|-----|------------|--------------------------------------------------|
| No. | Name       | Description                                      |
| 1   | AL1        | AL1 relay output                                 |
| 2   | AL1. 2 COM | Common terminal for relay outputs of AL1 and AL2 |
| 3   | AL2        | AL2 relay output                                 |
| 4   | AL3        | AL3 relay output                                 |
| 5   | AL3. 4 COM | Common terminal for relay outputs of AL3 and AL4 |
| 6   | AL4        | AL4 relay output                                 |
| 7   | ×          | No connection                                    |
| 8   | COM        | Common terminal for external control inputs      |
| 9   | EXT 1      | External control input No.1                      |
| 10  | EXT 2      | External control input No.2                      |
| 11  | EXT 3      | External control input No.3                      |
| 12  | EXT 4      | External control input No.4                      |
| 13  | EXT 5      | External control input No.5                      |

### 4-3-2. Supply Power

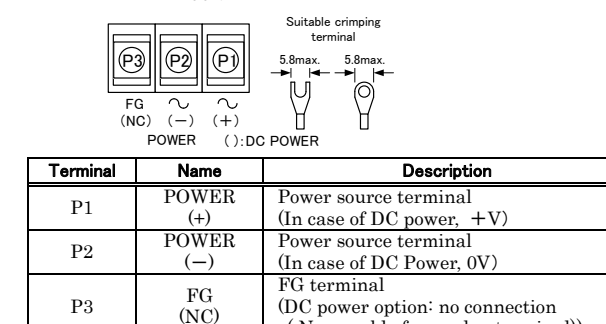

### (Non-usable for a relay terminal)) 4-4. CONNECTION FOR UPPER ROW TERMINALS

4-4-1. Pulse Inputs (Open collector/Logic/Zero cross/2wire) \*Screwless connector

Ach pulse input

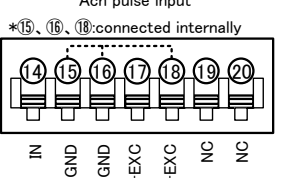

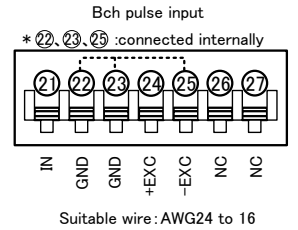

Suitable wire: AWG24 to 16 A channel pulse input

| terminal | name | description                                       |
|----------|------|---------------------------------------------------|
| 14       | IN   | Ach pulse input terminal                          |
| 15,16    | GND  | Ach input GND terminal                            |
| 17       | +EXC | Ach sensor power output terminal (+)              |
| 18       | -EXC | Ach sensor power output terminal $(-)$            |
| 19,20    | NC   | No connection<br>*Non-usable for a relay terminal |

B channel pulse input

| terminal | name                        | description                                       |  |
|----------|-----------------------------|---------------------------------------------------|--|
| 21       | IN Bch pulse input terminal |                                                   |  |
| 22,23    | GND                         | Bch input GND terminal                            |  |
| 24       | +EXC                        | Bch sensor power output terminal (+)              |  |
| 25       | -EXC                        | Bch sensor power output terminal $(-)$            |  |
| 26,27    | NC                          | No connection<br>*Non-usable for a relay terminal |  |

• Examples for Input connections

PNP

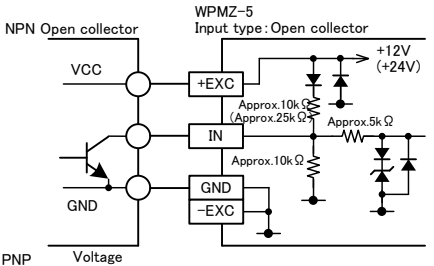

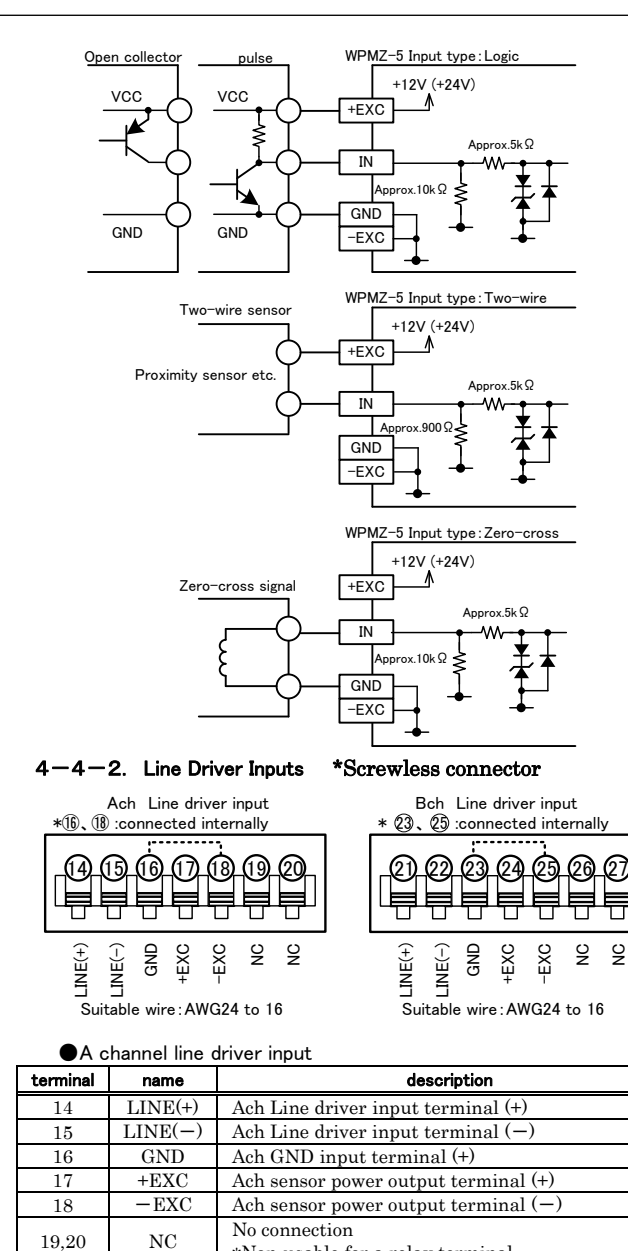

| ·        |                              | *Non-usable for a relay terminal                  |  |  |
|----------|------------------------------|---------------------------------------------------|--|--|
| ●B c     | ●B channel line driver input |                                                   |  |  |
| terminal | name                         | description                                       |  |  |
| 21       | LINE(+)                      | Bch Line driver input terminal (+)                |  |  |
| 22       | LINE(-)                      | Bch Line driver input terminal (-)                |  |  |
| 23       | GND                          | GND Bch GND input terminal (+)                    |  |  |
| 24       | +EXC                         | Bch sensor power output terminal (+)              |  |  |
| 25       | -EXC                         | -EXC Bch sensor power output terminal (-)         |  |  |
| 26,27    | NC                           | No connection<br>*Non-usable for a relay terminal |  |  |

·Examples for Input connections

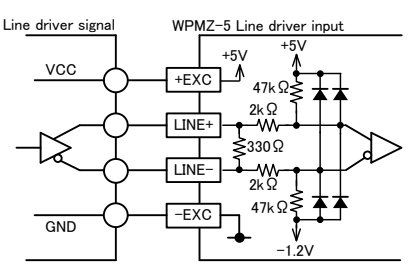

4-5. CONNECTION FOR MIDDLE ROW TERMINALS 4-5-1. Analog Output \*Screwless connector

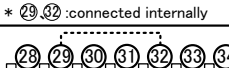

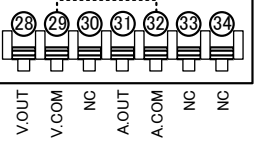

Suitable wire: AWG24 to 16

### 

1

| terminal                         | name                                                  | description                                                                                                    |  |  |  |
|----------------------------------|-------------------------------------------------------|----------------------------------------------------------------------------------------------------|--|--|--|
| 28                               | V.OUT                                                 | Analog voltage output terminal (+)                                                                                                    |  |  |  |
| 29                               | V.COM                                                 | Analog voltage output terminal (-)                                                                                                    |  |  |  |
| 30                               | NC                                                    | No connection<br>*Non-usable for a relay terminal                                                                                                    |  |  |  |
| 31                               | A.OUT                                                 | Analog current output terminal (+)                                                                                                    |  |  |  |
| 32                               | A.COM                                                 | Analog current output terminal (-)                                                                                                    |  |  |  |
| 33,34                            | NC                                                    | No connection<br>*Non-usable for a relay terminal                                                                                                    |  |  |  |
| 4-5-2. BCD Output *MIL connector |                                                       |                                                                                                    |  |  |  |
| 10 <sup>0</sup><br>2 8           | $ \begin{array}{cccccccccccccccccccccccccccccccccccc$ | 10 <sup>3</sup> 10 <sup>4</sup> 10 <sup>5</sup> WOD Q<br>2 8 2 8 2 8 0 0 E H<br>2 8 2 8 2 8 2 8 0 0 C E H<br>2 8 2 8 2 8 2 8 0 0 C E H<br>2 8 2 8 2 8 2 8 2 8 0 0 C E H<br>2 8 2 8 2 8 2 8 2 8 0 0 C E H<br>2 8 2 8 2 8 2 8 2 8 0 0 C E H<br>2 8 2 8 2 8 2 8 2 8 0 0 C E H<br>2 8 2 8 2 8 2 8 2 8 0 0 C E H<br>2 8 2 8 2 8 2 8 2 8 0 0 C E H<br>2 8 2 8 2 8 2 8 2 8 0 C E H<br>2 8 2 8 2 8 2 8 0 C E H<br>2 8 2 8 2 8 2 8 0 C E H<br>2 8 2 8 2 8 2 8 2 8 0 C E H<br>2 8 2 8 2 8 2 8 2 8 0 C E H<br>2 8 2 8 2 8 2 8 0 C E H<br>2 8 2 8 2 8 2 8 2 8 0 C E H<br>2 8 2 8 2 8 2 8 2 8 0 C E H<br>2 8 2 8 2 8 2 8 2 8 0 C E H<br>2 8 2 8 2 8 2 8 2 8 0 C E H<br>2 8 2 8 2 8 2 8 2 8 0 C E H<br>2 8 2 8 2 8 2 8 2 8 0 C E H<br>2 8 2 8 2 8 2 8 2 8 0 C E H<br>2 8 2 8 2 8 2 8 2 8 0 C E H<br>2 8 2 8 2 8 2 8 2 8 0 C E H<br>2 8 2 8 2 8 2 8 2 8 2 8 2 8 0 C E H<br>2 8 2 8 2 8 2 8 2 8 2 8 2 8 2 8 0 C E H<br>2 8 2 8 2 8 2 8 2 8 2 8 2 8 2 8 2 8 2 8 |  |  |  |
| 2                                |                                                       |                                                                                                    |  |  |  |

33 1\_\_\_4 10 <sup>0</sup> -D.COM -D.COM -D.COM (PNP) ئے 10 <sup>5</sup>

Suitable wire: AWG#28 flat cable(7/0.127mm)

| ●WPMZ-5  |              |                                                                                                    |  |  |
|----------|--------------|----------------------------------------------------------------------------------------------------|--|--|
| terminal | name         | description                                                                                                    |  |  |
| 1 to 4   | $10^{0}1-8$  | Bit 1-8 of BCD 10 <sup>0</sup> digit output terminals                                                                                                    |  |  |
| 5 to 8   | 1011-8       | Bit 1-8 of BCD 10 <sup>1</sup> digit output terminals                                                                                                    |  |  |
| 9 to 12  | $10^{2}1-8$  | Bit 1-8 of BCD 10 <sup>2</sup> digit output terminals                                                                                                    |  |  |
| 13 to 16 | $10^{3}1-8$  | Bit 1-8 of BCD 10 <sup>3</sup> digit output terminals                                                                                                    |  |  |
| 17 to 20 | $10^{4}1-8$  | Bit 1-8 of BCD 10 <sup>4</sup> digit output terminals                                                                                                    |  |  |
| 21 to 24 | $10^{5}1-8$  | 10 <sup>5</sup> 1-8 Bit 1-8 of BCD 10 <sup>5</sup> digit output terminals                                                                                                    |  |  |
| 25       | POL          | BCD polarity output terminal                                                                                                    |  |  |
| 26       | OVER         | BCD over output terminal                                                                                                    |  |  |
| 27       | PC           | BCD synchronous signal output terminal                                                                                                    |  |  |
|          |              | BCD enable terminal                                                                                                    |  |  |
| 28       | ENADIE       | By bringing to same voltage level of -D.COM                                                                                                    |  |  |
|          | ENABLE       | or connecting to -D.COM, transistors of BCD                                                                                                    |  |  |
|          |              | outputs become OFF.                                                                                                    |  |  |
| 27<br>28 | PC<br>ENABLE | BCD synchronous signal output terminal<br>BCD enable terminal<br>By bringing to same voltage level of -D.COM<br>or connecting to –D.COM, transistors of BCD<br>outputs become OFF. |  |  |

### 5. NAMES OF EACH PART

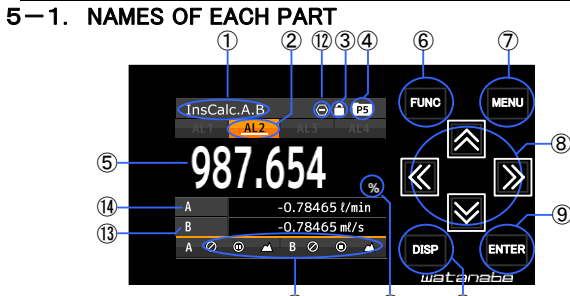

|                | -                 |                                                                                                    |
|----------------|-------------------|----------------------------------------------------------------------------------------------------|
| No.            | Name              | Function                                                                                                    |
| 1              | Display title     | Indicates contents of display                                                                                                    |
| 2              | Comparison result | Lights when the result of comparative output is ON.                                                                                                    |
| 3              | Key lock          | Lights when the key lock is effective.                                                                                                    |
| 4              | Pattern           | Indicates pattern No. in use.                                                                                                    |
| 5              | 1st item display  | Displays measured value of 1st item                                                                                                    |
| 6              | FUNC key          | Used for registering external control shortcut function.                                                                                                    |
| $\overline{O}$ | MENU key          | Used for moving to setting display and returning measurement display.                                                                                                    |
| 8              | Arrow keys        | Used to move the cursor and to move to other<br>displays while setting mode.<br>*When the shortcut function is registered, the<br>assigned function will be valid by holding down<br>the key over 1 second. |
| 9              | ENTER key         | Used to validate setting value.                                                                                                    |
| 10             | DISP key          | Used to switch measurement display.                                                                                                    |
| 11             | Display unit      | Unit for 1st item display                                                                                                    |
| 12             | External control  | Lights when any of external control functions are valid                                                                                                    |
| (13)           | 3rd item display  | Displays measured value of 3rd item                                                                                                    |
| (14)           | 2nd item display  | Displays measured value of 2nd item                                                                                                    |
| 15             | Comparison result | Lights when the result of comparative output is ON.                                                                                                    |
| (16)           | Judgement value   | Shows value or area of comparison judgement                                                                                                    |

| 29 to 32 | -D.COM | Common terminal for BCD open collector NPN            |
|----------|--------|-------------------------------------------------------|
| 33,34    | +D.COM | External power terminal for BCD open<br>collector PNP |

### 4-5-3. RS-232C \*Screwless connector

| 2   | 2   | 3  | 3  | 3  | 3  | 3  |  |
|-----|-----|----|----|----|----|----|--|
| RXD | TXD | SG | NC | NC | NC | NC |  |

Suitable wire: AWG24 to 16

### ●WPMZ-5-□□□-**4**□-□□□

| terminal | name | description                                       |  |
|----------|------|---------------------------------------------------|--|
| 28       | RXD  | receive data terminal                             |  |
| 29       | TXD  | transmit data terminal                            |  |
| 30       | SG   | common terminal for communication function        |  |
| 31 to 34 | NC   | no connection<br>*Non-yeable for a relay terminal |  |

4-5-4. RS-485 Modbus RTU \*Screwless connector

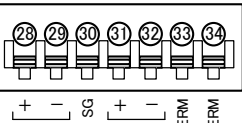

### **FERM** LERN RS-485

### Suitable wire: AWG24 to 16

|          | ●WPMZ-5-UUU-5U-UUU |                                                                                       |  |  |  |
|----------|--------------------|---------------------------------------------------------------------------------------|--|--|--|
| terminal | name               | description                                                                           |  |  |  |
| 28       | +                  | Non-inverting signal                                                                  |  |  |  |
| 29       | _                  | Inverting signal                                                                      |  |  |  |
| 30       | SG                 | Signal ground                                                                         |  |  |  |
| 31       | +                  | Non-inverting signal                                                                  |  |  |  |
| 32       | _                  | Inverting signal                                                                      |  |  |  |
| 33,34    | TERM               | Terminal resistance (120Q)terminals<br>* Short 33 and 34 to be enable the resistance. |  |  |  |

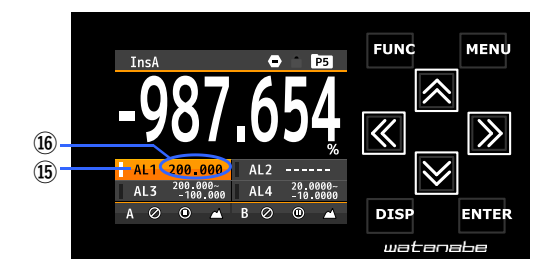

### 5-2. EXPLANATION OF ICONS

### 5-2-1. Display Icons On The Measurement Display

These icons are displayed on the top or the bottom of the measurement display.

| Icon      | Meanings                                                                                            |  |  |  |  |  |
|-----------|----------------------------------------------------------------------------------------------------|--|--|--|--|--|
| P5        | Indicates pattern No. in use.                                                                       |  |  |  |  |  |
| Â         | Indicates key lock function is effective.                                                           |  |  |  |  |  |
| $\Theta$  | Indicates comparative output reset function (an external control function) is effective.            |  |  |  |  |  |
| $\oslash$ | Indicates measurement inhibit function (an external control function) is effective.                 |  |  |  |  |  |
|           | Indicates display hold function(an external control function) is effective.                         |  |  |  |  |  |
|           | Indicates maximum value or minimum value hold function (an external control function) is effective. |  |  |  |  |  |

5-2-2. Key Operation Icons On The Setting Display

Key operation icons which are displayed on setting displays

are shown below.

| Icon | Meanings        | Icon     | Meanings                  |
|------|-----------------|----------|---------------------------|
| М    | MENU key        | ◄        | ARROW key(LEFT)           |
| F    | FUNC key        |          | ARROW key(RIGHT)          |
| Ε    | ENTER key       | <b>+</b> | ARROW key(UP&DOWN)        |
| D    | DISP key        | ¢        | ARROW key<br>(LEFT&RIGHT) |
|      | ARROW key(UP)   | <b></b>  | ARROW key(ALL)            |
| ▼    | ARROW key(DOWN) | • P1     | Pattern No. under setting |

### BASIC OPERATIONS OF MEASUREMENT DISPLAY 6.

During measurement mode, the following key operations can be done.

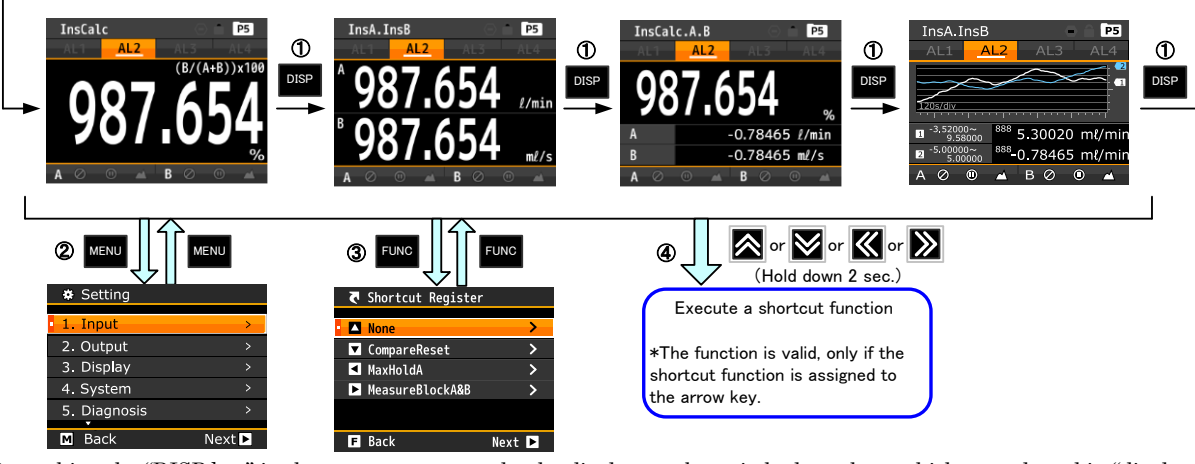

By pushing the "DISP key" in the measurement mode, the display can be switched to others which are selected in "display select". By pushing the "MENU key" in the measurement mode, the display moves to the setting display. Alternatively, by pushing the "MENU key" in the setting display, the display returns to the measurement display By pushing the "FUNC key" in the measurement mode, the display moves to the shortcut entry display. Alternatively, by pushing the "FUNC key" in the shortcut entry display, the display returns to the measurement display. Alternatively, by pushing the "FUNC key" in the shortcut entry display, the display returns to the measurement display. During measurement, by holding down the "arrow key" in 1 second, the shortcut function registered to the key will be executed. On this occasion, the display has no change. 12

- 3
- **(4)** On this occasion, the display has no change.

### 7. SETTING LAYER OVERVIEW

The setting menus of the WPMZ which are represented by key words and have layers, therefore desired setting menu can be selected accurately. The layers consist of 1st layer to 4th layer (Only custom unit setting has the 5th layer). Please refer to "8. BASIC OPERATION OF SETTING DISPLAY" about how to set up.

| 1 at lawar       | and lower                      | 3rd layer (se                                 | otting items)                                         | 4th layer (setting contents)       |                                                                                           |                                                                                                    |  |
|------------------|--------------------------------|-----------------------------------------------|-------------------------------------------------------|------------------------------------|-------------------------------------------------------------------------------------------|----------------------------------------------------------------------------------------------------|--|
| Large categories | Small categories               | name of item                                  | Character strings on<br>display<br>(abbreviated form) | Initial values                     | Settable variables                                                                        | Remarks                                                                                                    |  |
|                  | (WPMZ-5-□P□)                   | Pattern select                                | PatternSelect                                         | Pattern1(or pattern No.<br>in use) | Pattern 1/ Pattern 2/ Pattern 3/ Pattern 4/ Pattern<br>5/ Pattern 6/ Pattern 7/ Pattern 8 | Select pattern No. to set.                                                                                 |  |
|                  |                                | Input type                                    | InputType                                             | OpenCollector                      | OpenCollector/Logic/ZeroCross/2Wire                                                       | Select input signal type                                                                                   |  |
|                  |                                | Input filter                                  | InputFilter                                           | None                               | None/30Hz/1.5kHz/15kHz                                                                    | Select analog input filters                                                                                |  |
|                  |                                | Sensor power                                  | SensorPower                                           | 12V                                | 12V/24V                                                                                   | Switch Sensor power voltage                                                                                |  |
|                  |                                | Instantaneous value<br>display coefficient    | InsDispCoef                                           | 1.00000×10°                        | 0.00000 to 9.99999×10 <sup>-9~9</sup>                                                     | For scaling setting of instantaneous value display,<br>multiply frequency by instantaneous coefficient and |  |
|                  |                                | Instantaneous unit<br>time                    | InsUnitTime                                           | Sec                                | Sec/Min/Hour                                                                              | unit time.                                                                                                 |  |
|                  | Pulse input A                  | Instantaneous value<br>decimal point position | InsDecPoint                                           | (No decimal point)                 | ######################################                                                    | Set number of digits after decimal point                                                                   |  |
|                  | Pulse input B                  | Instantaneous value<br>display unit           | InsDispUnit                                           | None                               | None/select from 62 units (See 6-2)/custom unit                                           | Refer to detailed instruction manual about custom<br>unit                                                  |  |
|                  |                                | Instantaneous value<br>auto zero              | InsAutoZero                                           | 0.00                               | 0.00 to 99.99sec                                                                          | Displays 0 if no pulse input over more than setting time                                                   |  |
|                  |                                | Instantaneous value<br>moving average         | InsMoveAve                                            | None                               | None/2times/3times /4times /5times /6times<br>/7times/8times / 9times                     | Set number of moving average.                                                                              |  |
|                  |                                | Instantaneous<br>value simple average         | InsSimpleAve                                          | None                               | None/2 times /4 times /8 times /16 times /32 times<br>/64 times /128 times /256 times     | Set number of simple average for internal sampling (10ms)                                                  |  |
|                  |                                | Instantaneous value<br>display step           | InsDispStep                                           | None                               | None/5steps/10steps                                                                       | Setting of steps of display (If set to 5steps, displayed<br>only 0 or 5 on LSB)                            |  |
|                  | (WPMZ-5-□L□)                   | Pattern select                                | PatternSelect                                         | Pattern1(or pattern No.<br>in use) | Pattern 1/ Pattern 2/ Pattern 3/ Pattern 4/ Pattern<br>5/ Pattern 6/ Pattern 7/ Pattern 8 | Select pattern No. to set.                                                                                 |  |
|                  |                                | Input Type                                    | InputType                                             | Line driver                        | Line driver                                                                               | Only line driver                                                                                           |  |
|                  |                                | Input filter                                  | InputFilter                                           | None                               | None                                                                                      | None analog filters                                                                                        |  |
|                  |                                | Sensor Power                                  | SensorPower                                           | 5V                                 | 5V                                                                                        | Sensor power is 5V only                                                                                    |  |
|                  | Pulse Input A<br>Pulse Input B | Instantaneous value<br>display Coefficient    | InsDispCoef                                           | 1.00000×10°                        | 0.00000 to 9.99999×10 <sup>-9~9</sup>                                                     | For scaling setting of instantaneous value display,<br>multiply frequency by instantaneous coefficient and |  |
|                  |                                | Instantaneous value<br>unit time              | InsUnitTime                                           | Sec                                | Sec/Min/Hour                                                                              | unit time.                                                                                                 |  |
| 1.Input          |                                | Instantaneous value decimal point position    | InsDecPoint                                           | #######<br>(No decimal point)      | ######################################                                                    | Set number of digits after decimal point                                                                   |  |
|                  |                                | Instantaneous value<br>display unit           | InsDispUnit                                           | None                               | None/select from 62 units (See 6-2)/custom unit                                           | Refer to detailed instruction manual about custom unit                                                     |  |
|                  |                                | Instantaneous value<br>auto zero              | InsAutoZero                                           | 0.00                               | 0.00 to 99.99 sec                                                                         | Displays 0 if no pulse input over more than setting time                                                   |  |
|                  |                                | Instantaneous value<br>moving average         | InsMoveAve                                            | None                               | None/2times/3times /4times /5times /6times<br>/7times/8times / 9times                     | Set number of moving average for analog inputs                                                             |  |
|                  |                                | Instantaneous<br>value simple average         | InsSimpleAve                                          | None                               | None/2 times /4 times /8 times /16 times /32 times /64 times /128 times /256 times        | Set number of simple average                                                                               |  |
|                  |                                | Instantaneous value<br>display step           | InsDispStep                                           | None                               | None/5steps/10steps                                                                       | Setting of steps of display (If set to 5steps, displayed<br>only 0 or 5 on LSB)                            |  |
|                  |                                | Pattern select                                | PatternSelect                                         | Pattern1(or pattern No.<br>in use) | Pattern 1/ Pattern 2/ Pattern 3/ Pattern 4/ Pattern<br>5/ Pattern 6/ Pattern 7/ Pattern 8 | Select pattern No. to set.                                                                                 |  |
|                  |                                | Expression for<br>instantaneous value         | InsExpression                                         | None                               | None/ (B/A)*100 / (B/A-1)*100 /B-A /<br>(B/(A+B))*100 / A+B                               | Select expression for calculation of instantaneous value.                                                  |  |
|                  | 2 input<br>calculation         | Instantaneous value<br>decimal point position | InsDecPoint                                           | (No decimal point)                 | ######################################                                                    | Set number of digits after decimal point                                                                   |  |
|                  |                                | Instantaneous value<br>display unit           | InsDispUnit                                           | None                               | None/select from 62 units (See 6-2)/custom unit                                           | Refer to detailed instruction manual about custom unit                                                     |  |
|                  |                                | Instantaneous value<br>display step           | InsDispStep                                           | None                               | None/5steps/10steps                                                                       | Setting of steps of display (If set to 5steps, displayed<br>only 0 or 5 on LSB)                            |  |

4/12

### MODEL WPMZ-5-000-000

| 1st layer        | 2nd layer<br>Small categories | 3rd layer (setting items)                       |                                                                                                    | 4th layer (setting contents                                      | )                                                                                                    |                                                                                                    |
|------------------|-------------------------------|-------------------------------------------------|----------------------------------------------------------------------------------------------------|------------------------------------------------------------------|----------------------------------------------------------------------------------------------------|----------------------------------------------------------------------------------------------------|
| Large categories | Sillali Categories            | name of item                                    | Character strings on<br>display                                                                    | Initial values                                                   | Settable variables                                                                                                    | Remarks                                                                                                    |
| 1.Input          | External<br>Control           | Function of external<br>control terminal 1 to 5 | (abbreviated form)<br>ExtCtrl1Func<br>ExtCtrl2Func<br>ExtCtrl3Func<br>ExtCtrl3Func<br>ExtCtrl5Func | None                                                             | None/ CompareReset/ MeasureBlockA/<br>MeasureBlockB/ MeasureBlockA&B/<br>DispHold&EV DispHoldA/ DispHoldB/<br>MaxHoldA/ MaxHold&MaxHoldA&B/ MinHoldA/<br>MinHoldB/ MinHoldA&B/PatternChange1/<br>PatternChange2/ PatternChange3/<br>MonitorChange/ TrendHold | Select functions assigned to external control terminals.                                                                |
|                  | CompareList                   |                                                 |                                                                                                    | <br>Pattern1(or pattern No                                       | Go to screen of CompareList.<br>Pattern // Pattern 2/ Pattern 3/ Pattern 4/ Pattern                                                                                                    | Select nattern No. to set                                                                                               |
|                  |                               | Pattern select                                  | PatternSelect                                                                                      | in use)                                                          | 5/ Pattern 6/ Pattern 7/ Pattern 8                                                                                                    | belet patern No. to set.                                                                                                |
|                  |                               | Source output display<br>value                  | OutputDispValue                                                                                    | None                                                             | None/InsA/InsB/InsCalc                                                                                                    | Select source output display value to compare.                                                                          |
|                  | Comparative                   | Compare mode                                    | CompareMode                                                                                        | LevelJudge<br>Excess                                             | LevelJudge/ ZoneJudge<br>Excess/LessThan                                                                                                    | Select compare mode In level judge mode                                                                                 |
|                  | Output AL1                    | Condition of ON                                 | OnConditions                                                                                       | InTheZone                                                        | InTheZone/OutsideTheZone                                                                                                    | In Zone judge mode                                                                                                    |
|                  | Comparative<br>Output AL2     | Comparison<br>judgement value                   | Threshold                                                                                          | 10000<br>0<br>10000                                              | Threshold:±999999<br>Hysteresis:0 to 9999999<br>Zone lower limit:±999999<br>Zone upper limit:±999999                                                                                                    | In level judge mode<br>In Zone judge mode                                                                               |
|                  | Comparative<br>Output AL3     | Comparison ON dolor                             | OnDoloy                                                                                            | 0<br>None                                                        | Hysteresis:0 to 999999                                                                                                    | Comparative output turns ON, if ON condition                                                                            |
|                  | Comparative                   | Comparison OFF                                  | OffDelay                                                                                           | New                                                              | None/20ms/50ms/100ms/200ms/500ms<br>1s/5s/10s/20s                                                                                                    | continues over set delay time.<br>Comparative output turns OFF, if OFF condition                                        |
|                  | Output AL4                    | delay<br>Output mode                            | OutputMode                                                                                         | Normal                                                           | Normal/Latch/OneShot5ms/ OneShot 10ms/<br>OneShot 20ms/OneShot 50ms/ OneShot 0.1s/<br>OneShot 0.2s/ OneShot 0.5s/ OneShot 1s/<br>OneShot 2s                                                                                                    | continues over set delay time.<br>Select output mode of comparison                                                      |
|                  |                               | Output logic<br>Background Color at             | OutputLogic                                                                                        | Negative(NO)                                                     | Positive(NC)/Negative(NO)                                                                                                    | NC/NO are for relay output product.                                                                                     |
| 2 Output         |                               | ON                                              | OnBgColors                                                                                         | Black                                                            | Black/Red/Yellow/Green                                                                                                    | AL1>AL2>AL3>AL4                                                                                                    |
| 2.Output         |                               | Pattern select                                  | PatternSelect                                                                                      | Pattern I(or pattern No.<br>in use)                              | 5/ Pattern 6/ Pattern 7/ Pattern 8                                                                                                    | Select pattern No. to set.                                                                                              |
|                  | AnglenOntert                  | Output range                                    | OutputRange                                                                                        | 0-10V                                                            | 0-10V/±10V/1-5V/0-20mA/4-20mA                                                                                                    | Select output range (type).                                                                                             |
|                  | Analog Output                 | Source output display<br>value                  | OutputDispValue                                                                                    | None                                                             | None/InsA/InsB/InsCalc                                                                                                    | Select a displayable item for analog output                                                                             |
|                  |                               | Output scale                                    | OutputScale                                                                                        | 0<br>10000<br>Pattern1(or pattern No                             | 0% display value :±999999<br>100% display value :±999999<br>Pattern 1/ Pattern 2/ Pattern 3/ Pattern 4/ Pattern                                                                                                    | Set scaling for analog output.<br>Set expected display values at 0% and 100% output.                                    |
|                  |                               | Pattern select                                  | PatternSelect                                                                                      | in use)                                                          | 5/ Pattern 6/ Pattern 7/ Pattern 8                                                                                                    | Select pattern No. to set.                                                                                              |
|                  | BCD Output                    | Source output display<br>value                  | OutputDispValue                                                                                    | None                                                             | None/InsA/InsB/InsCalc                                                                                                    | Select a displayable item for BCD output                                                                                |
|                  |                               | Synchronous signal                              | SyncSignalLogic                                                                                    | Negative                                                         | Positive /Negative Positive /Negative                                                                                                    | Select logic of data signal output.<br>Select logic of synchronous signal (PC) output.                                  |
|                  | RS-485                        | SlaveAddress                                    | SlaveAddress                                                                                       | 1                                                                | 1/2/3/4/ /30/31                                                                                                    | Set ID number.                                                                                                    |
|                  | Modbus<br>communication       | Baudrate<br>Parity                              | Baudrate<br>Parity                                                                                 | 19200bps<br>Even                                                 | 9600bps/19200bps/38400bps<br>None/Even/Odd                                                                                                    | Set baud rate.<br>Set parity bit.                                                                                       |
|                  |                               | Protocol<br>Baud rate                           | Protocol<br>Baudrate                                                                               | Modbus-RTU<br>19200bps                                           | Modbus-RTU/OriginalCommand/OriginalOutput<br>9600bps/19200bps/38400bps                                                                                                    | Set protocol<br>Set baudrate                                                                                            |
|                  | RS-232C<br>commu              | Data length                                     | DataLength                                                                                         | 8bit                                                             | 7bit/8bit                                                                                                    | Set data character length                                                                                               |
|                  | nication                      | Stop bit                                        | Stopbit                                                                                            | None<br>1bit                                                     | None/Even/Odd<br>1bit/2bit                                                                                                    | Set stop bit length.                                                                                                    |
|                  |                               | Delimiter                                       | Delimiter                                                                                          | CR                                                               | CR/CR LF                                                                                                    | Set delimiter type.                                                                                                    |
|                  | Display Select                | Measure select                                  | MeasureSelect                                                                                      | linput:<br>InsA                                                  | InsA/InsB/InsCalc/ InsA+InsB / InsCalc+A+B/<br>InsA+Comp/InsB+Comp/InsCalc+Comp                                                                                                    | key or external control (multiple selects are<br>available)                                                             |
|                  |                               | Level select                                    | LevelSelect                                                                                        | 2inputs:<br>InsA+InsB                                            | InsA/InsB/InsCalc/ InsA+InsB                                                                                                    | Select an item displayed on level display                                                                               |
|                  |                               | Trend select                                    | TrendSelect                                                                                        |                                                                  |                                                                                                    | Select an item displayed on trend display.                                                                              |
|                  |                               | Pattern select                                  | PatternSelect                                                                                      | Pattern1(or pattern No.<br>in use)                               | Pattern 1/ Pattern 2/ Pattern 3/ Pattern 4/ Pattern<br>5/ Pattern 6/ Pattern 7/ Pattern 8                                                                                                    | Select pattern No. to set.                                                                                              |
|                  |                               | Instantaneous value A<br>scale                  | InsA Scale                                                                                         |                                                                  |                                                                                                    |                                                                                                    |
| 3 Dienlay        | Level Display                 | Instantaneous value B                           | InsB Scalse                                                                                        | 0                                                                | Lower limit:±9999999<br>Unner limit:±999999                                                                                                    | Set display scale of level display.<br>Left edge of display is lower limit and right edge of<br>display is higher limit |
| 0.Display        |                               | Instantaneous                                   | InsCalcScale                                                                                       | 10000                                                            | opper milit. 200000                                                                                                    |                                                                                                    |
|                  |                               | Pattern select                                  | PatternSelect                                                                                      | Pattern1(or pattern No.                                          | Pattern1/ Pattern 2/ Pattern 3/ Pattern 4/ Pattern                                                                                                    | Select pattern No. to set.                                                                                              |
|                  |                               | Instantaneous value A                           | Tate A Peolo                                                                                       | in use)                                                          | 5/ Pattern 6/ Pattern 7/ Pattern 8                                                                                                    |                                                                                                    |
|                  |                               | scale<br>Instantaneous value B                  | InsA Scale                                                                                         | 0                                                                | Lower limit :±999999                                                                                                    | Set display scale of trend display.                                                                                     |
|                  | Trend Display                 | scale                                           | InsB Scale                                                                                         | 10000                                                            | Upper limit :±999999                                                                                                    | Bottom edge of display is lower limit and top edge of<br>display is higher limit.                                       |
|                  |                               | calculation scale                               | InsCalcScale                                                                                       |                                                                  |                                                                                                    |                                                                                                    |
|                  |                               | Time axis                                       | TimeAxis                                                                                           | 1s/div                                                           | 1s/div,2s/div,5s/div,10s/div,30s/div,60s/div<br>120s/div                                                                                                    | Select time for 1 division of time axis.<br>Select brightness of display                                                |
|                  |                               | D                                               | D O D I                                                                                            | 5 Bright                                                         |                                                                                                    | *"0 Off" is set, whole display is black out                                                                             |
|                  |                               | Power on delay                                  | PowerOnDelay                                                                                       | None                                                             | None/2Sec/5Sec/10Sec/20Sec/30Sec/60Sec                                                                                                    | Select time from power on to starting measurement<br>In power saving state, brightness becomes "1 Dark"                 |
|                  | General                       | Power saving time                               | PowerSavingTime                                                                                    | None<br>日本語                                                      | None/1min/2 min/5 min/10 min/30 min/60 min<br>日本語 /English                                                                                                    | level.                                                                                                    |
|                  |                               | Direction of display                            | DisplayDirection                                                                                   | Horizontal                                                       | Horizontal/Vertical                                                                                                    | Select direction of display                                                                                             |
| 4.System         |                               | Pattern Copy                                    | PatternCopy                                                                                        | Disable<br>Pattern5(source)<br>PatternAll(destination)<br>Excuse | Disable/Enable<br>Pattern1/2/3/4/5/6/7/8<br>Pattern1/2/3/4/5/6/7/8/PatternAll<br>Onerationselect Excuse                                                                                                    | If Enable, changing settings are disabled.<br>Function of copying settings for each pattern.                            |
|                  |                               | Save user defaults                              | UserDefaultSave                                                                                    | Message "Save current set                                        | tings as user initial values?"                                                                                                    |                                                                                                    |
|                  | Initialize                    | Initialize to user<br>defaults                  | UserDefaultLoad                                                                                    | Message "Initialize setting                                      | values to user initial values?"                                                                                                    |                                                                                                    |
|                  |                               | Initialize to factory<br>default                | FactoryDefaultLoad                                                                                 | Message "Initialize setting                                      | values to factory default?"                                                                                                    |                                                                                                    |
|                  |                               | Pulse input A Pulse                             | PulseInputA<br>PulseInputB                                                                         | -                                                                | -                                                                                                    | Check for input signal existence.                                                                                       |
|                  | Input Diagnosis               | Analog input A Analog<br>input B                | AnalogInputA<br>AnalogInputB                                                                       | -                                                                | _                                                                                                    | (Displays level in percentage of rating)                                                                                |
|                  |                               | External control                                | ExternalCtrl                                                                                       | -                                                                | _                                                                                                    | Check for ON/OFF state of terminals                                                                                     |
| 5.Diagnosis      |                               | Comparative output<br>AL1 to AL4                | CompareAL1<br>CompareAL2<br>CompareAL3<br>CompareAL4                                               | _                                                                | -                                                                                                    | Outputs ON level or OFF level                                                                                           |
|                  |                               | Analog output<br>BCD Output(Data)               | AnalogOutput<br>BCD Output(Data)                                                                   | -                                                                | -                                                                                                    | Outputs level of 10% steps of rating.                                                                                   |
|                  | Output Test                   | BCD Output(PC)<br>Modbus                        | BCD Output(PC)                                                                                     | -                                                                | -                                                                                                    | Outputs ON level or OFF level for each bit                                                                              |
|                  |                               | Communication<br>RS-485                         | ModbusCom                                                                                          | -                                                                | -                                                                                                    | Displays receive data and transmit data                                                                                 |
|                  | RS-232C                       | RS-232C Com                                     | -                                                                                                  | -                                                                | Displays receive data and transmit data                                                                                                    |                                                                                                    |

### 8. BASIC OPERATIONS FOR SETTING DISPLAYS

Basic operations for setting displays are shown as below.

The following is an example for changing the voltage of sensor power supply.

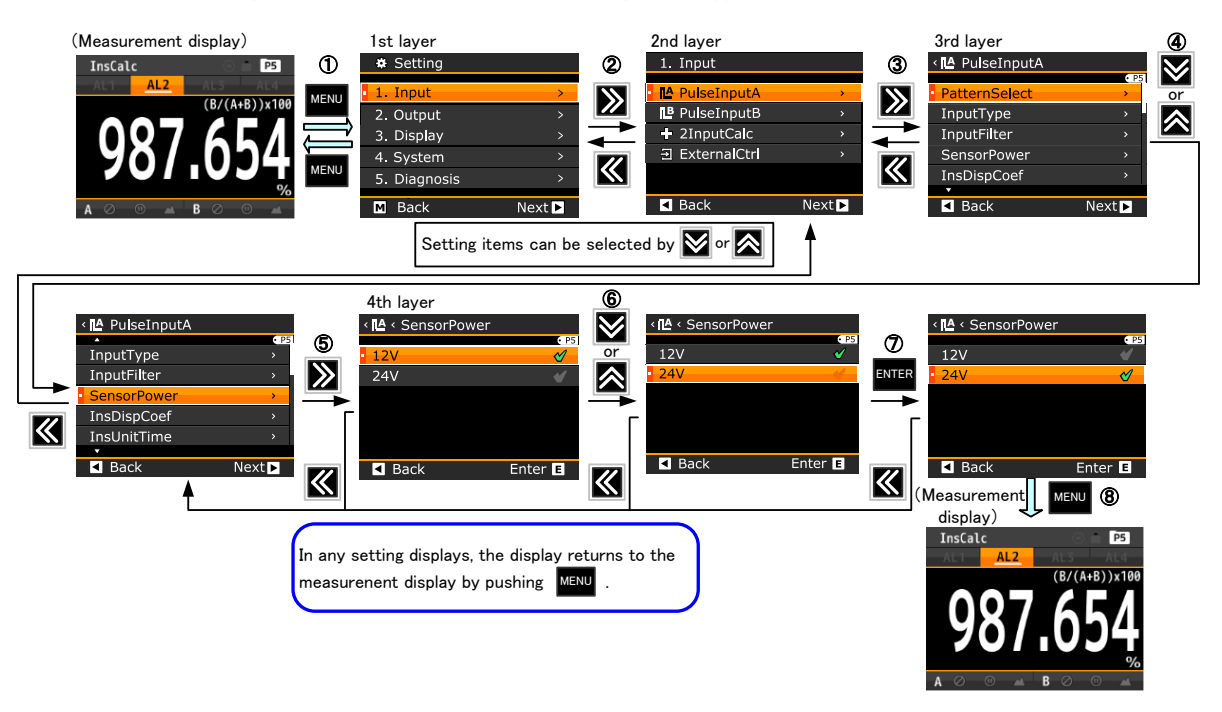

① By pushing the "**MENU**" key in the measurement mode, the display moves to the setting display and displays the 1st layer (major categories).

By moving the cursor with "**arrow key (UP/DOWN)**", the selection of major categories to set can be changed. \* On the 1st layer, by pushing the "**MENU**" key, the display returns to the measurement display.

- 2 Pointing the cursor to a major category to set and pushing "arrow key (RIGHT)", the display moves to the 2nd layer (small categories) By moving the cursor with "arrow key (UP/DOWN)", the selection of small categories of the setting can be changed. If the "arrow key (LEFT)" is pushed, the display returns to the 1st layer.
  \* On the 2nd layer, by pushing the "MENU" key, the display returns to the measurement display.
- ③ Pointing the cursor to a small category to set and pushing "arrow key (RIGHT)", the display moves to the 3rd layer (setting items). If the "arrow key (LEFT)" is pushed, the display returns to the 2nd layer.
   \* On the 3rd layer, by pushing the "MENU" key, the display returns to the measurement display.
- ④ By moving the cursor with "arrow key (UP/DOWN)", select a setting item. If the "arrow key (LEFT)" is pushed, the display returns to the 2nd layer.
- (5) At the selected setting item, by pushing "arrow key (RIGHT)", the display moves to the 4th layer (setting contents) and a current selected content has a check mark. If the "arrow key (LEFT)" is pushed, the display returns to the 3rd layer.
- (6) By moving the cursor with "arrow key (UP/DOWN)", select a content. If the "arrow key (LEFT)" is pushed, the display returns to the 3rd layer.
- ⑦ By pushing the **"ENTER"** key", the selected content is confirmed and a check mark accompanies. If the **"arrow key (LEFT)**" is pushed, the display returns to the 3rd layer.
- By pushing the "MENU" key, the selected content is stored and returns the measurement display.
   \* If the power is shut down before being pushed the "MENU" key, the selected content is not stored.

### 9. SETTING EXAMPLES

The instantaneous followings are some examples for some necessary setting point and operation methods to perform flow measurements

### -1. SETTING EXAMPLE 1 α.

Detecting pulses from a gear wheel which generates 5 pulses per 1 round by proximity switch (open collector output) and displays the revolving speed in [rpm]

- Input type setting 1
- The sensor is an open collector type, therefore "open collector" should be selected as the input type. Setting for revolving speed display 2

For setting of Instantaneous display coefficient, Number of rotation per 1 pulse is needed.

·Calculate the number of rotation per 1 pulse.

Because of 5 [Pulse] per 1 round, therefore,  $1/5=2\times10^{11}$ [round] 2.00000×10<sup>-1</sup>" as the Instantaneous display Set coefficient

·Unit to display is [rpm], therefore, select "Min" for the instantaneous unit time.

·By "instantaneous decimal point position", set the number of digits after the decimal point.

3 Setup steps

Although setup steps are basically same as "8.BASIC OPERATION OF SETTING DISPLAY", setting of instantaneous display factor is needed, an example is shown below.

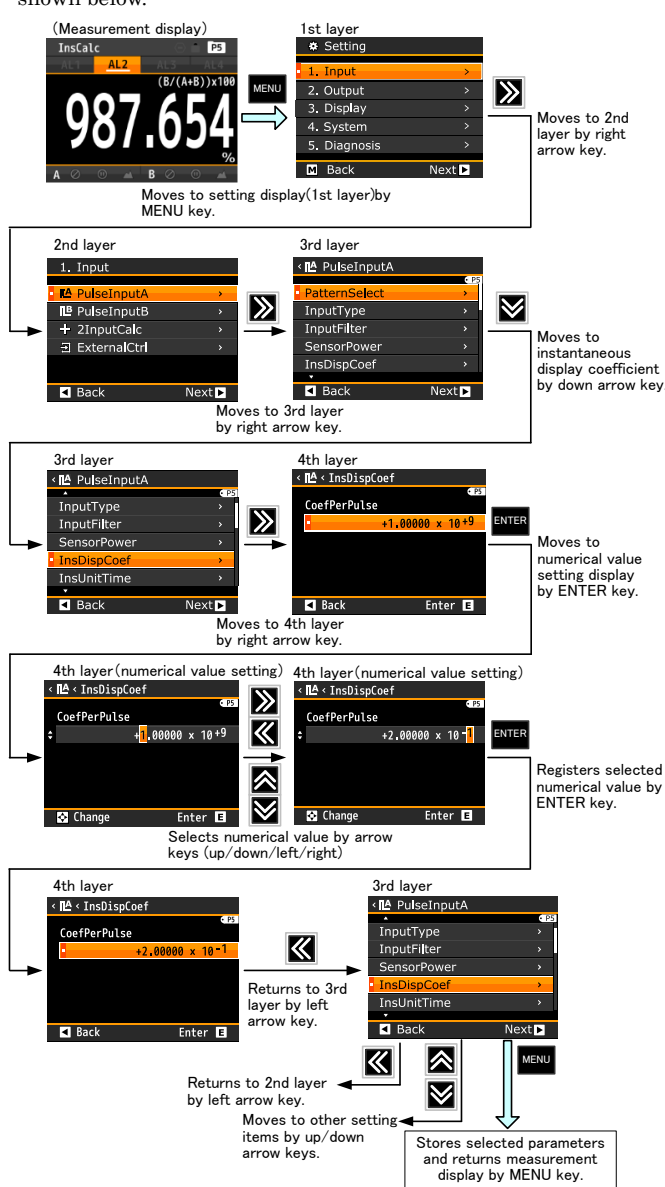

### -2. Setting Example 2

Using a gearbox of 805[rpm] with an open collector output, displaying the circumferential speed of the roll diameter 350[mm] in [m/min] (conditions)

- (output pulse 60[P/R] built-in) •rotation speed 805[rpm] reduction ratio 1/90
- •roll diameter 350[mm] 1 Input type setting

The sensor is an open collector type, therefore "open collector" should be selected as the input type.

- 0 Setting for circumferential speed display
  - For setting of Instantaneous display coefficient, travel distance of rotation per 1 pulse is needed.
    - calculation of circumferential speed
    - 805[rpm] ×1/90× (0.35[m]×3.14)=9.82994[m/min]
    - Cumulate travel distance per 1 pulse  $1/60[P/R] \times 1/90 \times (0.35[m] \times 3.14) = 2.03518 \times 10^{4}[m/Pulse]$

• Set "2.03518×10<sup>4</sup>" as the Instantaneous display coefficient • Display is in [min],therefore, "Min" is selected for the

instantaneous unit time. ·By "instantaneous decimal point position", set the number of digits after the decimal point.

### 9-3. SETTING EXAMPLE 3

When maximum flow rate is approx.  $40[\ell/\min]$ , using a sensor of rating 7.5[ml/Pulse] (open collector type), instantaneous flow rate will be displayed in [l/min].

- 1 Input type setting The sensor is an open collector output type, therefore select "open collector" as input type. 2 Setting for instantaneous flow rate display
  - Set flowrate per 1 pulse as instantaneous display coefficient

Although instantaneous flow rate will be displayed in  $[\ell/\min]$ , the rating of the sensor is 7.5[m $\ell$ /Pulse], it should be converted to  $7.5 \times 10^{-3}$  [l/Pulse].

• Set the "Instantaneous display factor" as "7.50000×10'3"

•Displayed unit is  $[\ell/min],$  therefore select "Minute" as the instantaneous unit time.

By "instantaneous decimal point position", set the number of digits after the decimal point

### 9-4. SETTING EXAMPLE 4

Using a sensor (Voltage output type) which outputs 15 [Hz] for  $90[\ell/\min]$ , instantaneous flow rate will be displayed in [ $\ell/\text{sec}$ ].

- (1) Input type setting
- The sensor is Voltage output type, therefore select "LOGIC" for "input type".
- 2 Setting for instantaneous flow rate display
  - Set flowrate per 1 pulse as "instantaneous display coefficient"
    - Calculate number of pulses per 1 [ℓ]. The sensor outputs pulses of 15[Hz] at 90[ $\ell$ /min], therefore, (15×60)/90=10[Pulse/ $\ell$ ].

  - Calculate flowrate per 1 pulse.
  - Number of pulses per 1 pulse,  $10[Pulse/\ell]$ , therefore,  $1/10 = 1 \times 10^{-1}[\ell/Pulse]$ .

• Set "1.00000×10<sup>-1</sup>" for the "instantaneous value display coefficient'

\* Any settings of " $1.00000 \times 10^{-1}$ ", " $0.10000 \times 10^{0}$ " " $0.01000 \times 10^{1}$ " for the "instantaneous value di and "instantaneous value display •Unit to display is [l/sec], therefore, select "Sec" for the

instantaneous unit time"

· By "instantaneous decimal point position", set the number of digits after the decimal point.

### 10. SETTING OF UNITS

Units are selectable and can be displayed optionally.

If units should be used is not available, custom units up to 6 characters are can be made.

\*For custom units, please refer to the detailed manual which can be downloaded from our home page.

### 10-1. LOCATIONS OF PARAMETERS FOR UNIT SETTING

| 1st layer | 2nd layer                        | 3rd layer                     |  |  |
|-----------|----------------------------------|-------------------------------|--|--|
| 1.input   | pulse input A<br>(pulse input B) | Instantaneous display<br>unit |  |  |
| setting   | 2 input calculation              | Instantaneous display<br>unit |  |  |

### 10-2. AVAILABLE UNITS

The WPMZ has selectable 62 units

| Unit                                                                                                    |
|----------------------------------------------------------------------------------------------------|
| µA,mA,A,kA,µV,mV,V,kV,VA,W,kW,MW,                                                                                     |
| μm,mm,cm,m,Ω,kΩ,MΩ,g,kg,N,kN,MN,                                                                                      |
| Pa,kPa,MPa,hPa,J,kJ,MJ,Hz,kHz,MHz,m <sup>3</sup> ,                                                                    |
| mm/s,mm/min,cm/min, m/s,m/min,m/h,m/s <sup>2</sup> ,                                                                  |
| m <sup>3</sup> /s,m <sup>3</sup> /min,m <sup>3</sup> /h,kg/h,kg/m <sup>2</sup> ,kg/m <sup>3</sup> ,N/m <sup>2</sup> , |
| l,l/s,l/min,l/h,%,%0,%RH,°C,                                                                                          |
| pH,ppm,rpm,t,inch                                                                                                    |
|                                                                                                    |

### 10-3. SETTING OPERATION

Setting procedure is same as "8. BASIC OPERATIONS FOR SETTING DISPLAY". Operate in the track of SETTING DIPLAY.

### 11. COMPARATIVE OUTPUT FUNCTION

Settings of comparative output functions needs 10 parameters to set for each output.

The following describe only main setting parameters and refer to detailed manual which can be downloaded from our homepage for other parameters.

# 11-1. LOCATIONS OF PARAMETERS FOR COMPARATIVE OUTPUT FUNCTION SETTING

| 1st layer | 2nd layer                                                                                                    | 3rd layer                                 |            |              |  |  |  |                       |
|-----------|----------------------------------------------------------------------------------------------------|-------------------------------------------|------------|--------------|--|--|--|-----------------------|
|           |                                                                                                    | pattern select                            |            |              |  |  |  |                       |
|           | Comparative output AL1<br>(Comparative output AL2)<br>ings (Comparative output AL3)<br>(Comparative output AL4) |                                           |            |              |  |  |  | output source display |
|           |                                                                                                    | value                                     |            |              |  |  |  |                       |
|           |                                                                                                    | camparison mode                           |            |              |  |  |  |                       |
|           |                                                                                                    | Comparative output AL1 compare ON conditi |            |              |  |  |  |                       |
| 4. Output |                                                                                                    | compare judgement value                   |            |              |  |  |  |                       |
| settings  |                                                                                                    | campare ON delay                          |            |              |  |  |  |                       |
|           |                                                                                                    | campare OFF delay                         |            |              |  |  |  |                       |
|           |                                                                                                    | output mode                               |            |              |  |  |  |                       |
|           |                                                                                                    |                                           | output log | output logic |  |  |  |                       |
|           |                                                                                                    | compare ON background                     |            |              |  |  |  |                       |
|           |                                                                                                    | color                                     |            |              |  |  |  |                       |

\*Refer to "7. SETTING LAYER OVERVIEW"

### 11-2. SETTING OF OUTPUT SOURCE DISPLAY VALUE

Comparative outputs AL1-AL4 are settable independently and they have no magnitude relationship.

For example, instantaneous measured value of Ach is assigned to AL1, instantaneous measured value of Bch is assigned to AL2 and instantaneous calculate value is assigned to AL3,4 and so on. Every display item can be freely assigned to comparative outputs.

Setting procedure is same as "8. BASIC OPERATIONS FOR SETTING DISPLAYS". Operate in the track of the procedure of SETTING DISPLAYS.

Caution: COM (emitter) terminal is common for AL1-AL4 in open-collector output products. Each AL1&2, AL3&4 have common terminal in relay output products.

### 11-3. COMPARISON JUDGEMENT VALUE

The comparison judgement value is a threshold value to judge. Although, the setting procedure is same as "8. BASIC OPERATIONS FOR SETTING DISPLAY", comparison judgement values need the settings of numerical values. Therefore, its procedure is shown below.

\*The following is an explanation for the compare mode of "Level judgement".

### •Level judgement action

| Comparative | Comparison | Comparison                                       | judgement |
|-------------|------------|--------------------------------------------------|-----------|
| Output      | type       | formula                                          | result    |
| AL1         | alarm when | display value>AL1                                | AL1 ON    |
|             | over       | judgement value                                  |           |
| AL2         | alarm when | display value>AL2                                | AL2 ON    |
|             | over       | judgement value                                  |           |
| AL3         | alarm when | display value <al3< th=""><th>AL3 ON</th></al3<> | AL3 ON    |
|             | under      | judgement value                                  |           |
| AL4         | alarm when | display value <al4< th=""><th>AL4 ON</th></al4<> | AL4 ON    |
|             | under      | judgement value                                  |           |

\*Refer to "17. SPECIFICATIONS -output specifications [comparative output]"

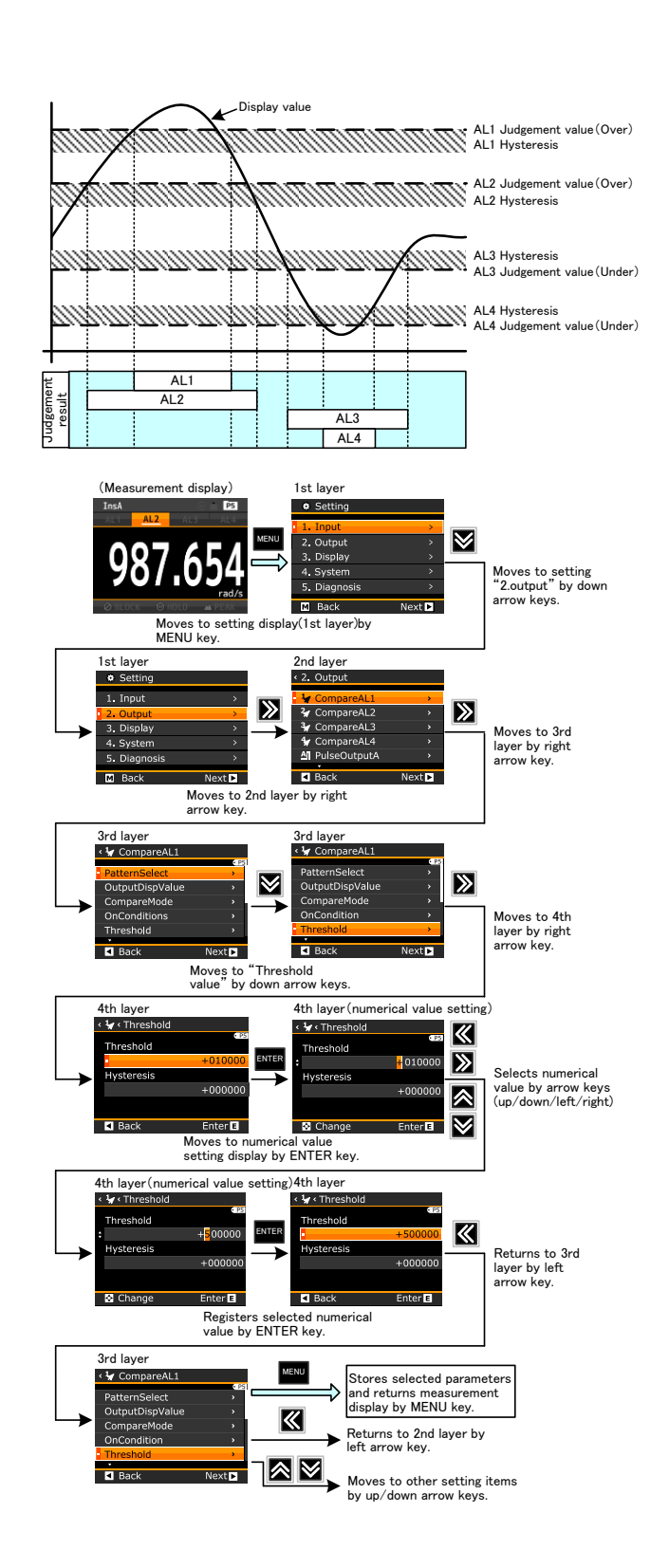

### 12. EXTERNAL CONTROL FUNCTION

As external control functions, the WPMZ has comparative output reset function, measurement inhibit function, display hold function, maximum value hold function, minimum value hold function and pattern select function, each function can be executed by assigning to external control terminal 1 to 5.

\*External control functions are also assigned (entered) to 4 arrow keys as shortcut functions.

### 12-1. TERMINAL CONTROL

The control of assigned functions is performed by shorting each terminal to the com terminal or bringing to the "0" level "0" level: 0 to 1.5V, "1" level: 3.5 to 5V, Input current: -1.2mA \* The control terminals 1 to 5 are isolated from power and input as DC signals.

### 12-2. COMPARATIVE OUTPUT RESET FUNCTION

Comparative output reset function makes all of comparative judgement results and their outputs OFF.

### 12-3. MEASUREMENT INHIBIT FUNCTION

The measurement inhibit function ignores the input and the display value accompanies this

Measurement inhibit A: inhibits the input of Ach Measurement inhibit B: inhibits the input of Bch Measurement inhibit A&B: inhibits the inputs of both Ach and Bch

### 12-4. DISPLAY HOLD FUNCTION

Display hold function holds display value. While this function is valid, measurement action is performed internally and the latest measurement value is displayed when the function become invalid

Display hold A: holds the display of Ach Display hold B: holds the display of Bch Display hold A&B: holds the display of Ach and Bch

### 12-5. MAXIMUM VALUE HOLD FUNCTION

Maximum value hold function is the function which holds the maximum display value.

Maximum hold A: holds the maximum display value of Ach Maximum hold B: holds the maximum display value of Bch Maximum hold A&B: holds the maximum display value of Ach and Bch

### 12-6. MINIMUM VALUE HOLD FUNCTION

Minimum value hold function is the function which holds the minimum display value.

\*When both of the maximum value hold and the minimum value hold are ON simultaneously, only the maximum value hold becomes valid.

Minimum hold A: holds the minimum display value of Ach Minimum hold B: holds the minimum display value of Bch

Minimum hold A&B: holds the minimum display value of Ach and Bch

### 12-7. PATTERN SELECT FUNCTION

The pattern select function is the function which switches the pattern number to use for measurement. By using pattern select <u>1-3, Up to 8 patterns can be switched.</u>

| Function           |      | Sele  | cted pat | tern No. | (pattern No. in use) |       |       |       |
|--------------------|------|-------|----------|----------|----------------------|-------|-------|-------|
| Name               | 1    | 2     | 3        | 4        | 5                    | 6     | 7     | 8     |
| Pattern<br>select1 | Open | Short | Open     | Short    | Open                 | Short | Open  | Short |
| Pattern<br>select2 | Open | Open  | Short    | Short    | Open                 | Open  | Short | Short |
| Pattern<br>select3 | Open | Open  | Open     | Open     | Short                | Short | Short | Short |

Open: pattern select terminal is open or connected to "1" level. Short: pattern select terminal is shorted to COM terminal or connected to "0" level.

### 12-8. MONITOR CHANGE FUNCTION

The monitor change function is the function which switches display and performs same action of DISP key.

### 12-9. TREND HOLD FUNCTION

The trend hold function is a function which holds the trend display.

\*When the function is disabled, the WPMZ starts plotting the trend display with the current measurement value.

### **13. SHORTCUT FUNCTION**

External control functions and CompareList function are registered to arrow keys and are performed not by the terminal control but by the operation of the keys.

### 13-1. REGISTERING SHORTCUTS

External control functions which would be performed by shortcuts are assigned to arrow keys by the following steps.

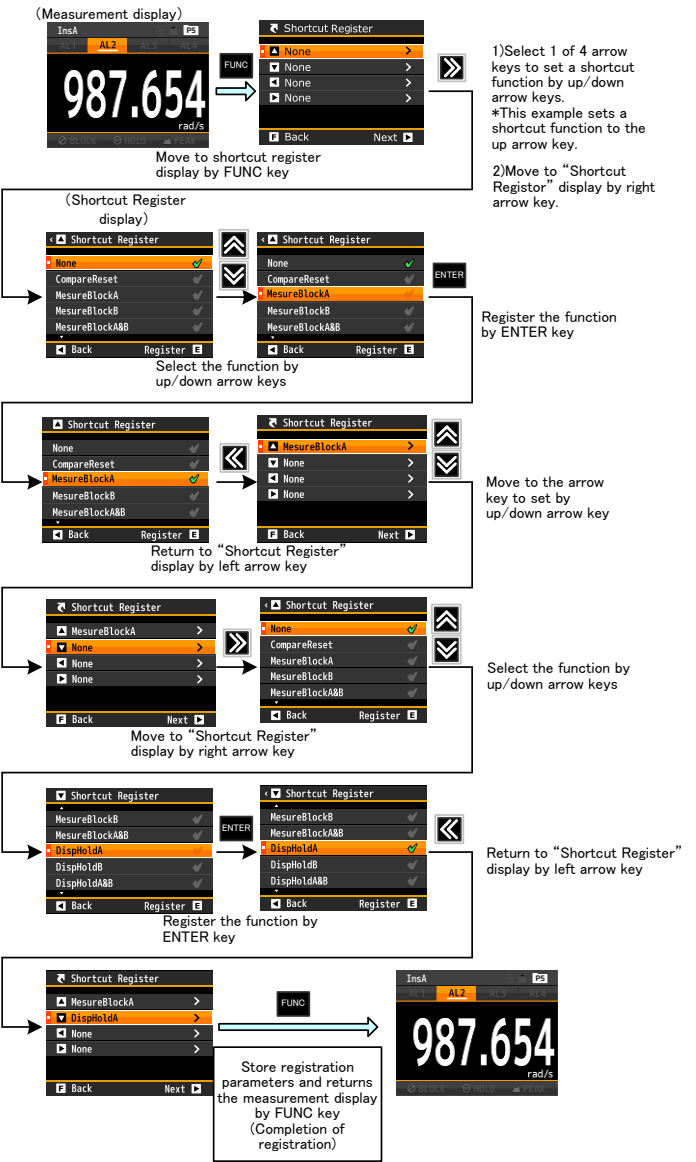

### 13-2. PERFORMING SHORTCUTS

A shortcut function is performed by holding down the arrow key which an external control function is registered for 1 second. An active function becomes inactive by holding down the arrow key which the function is registered for 1 second.

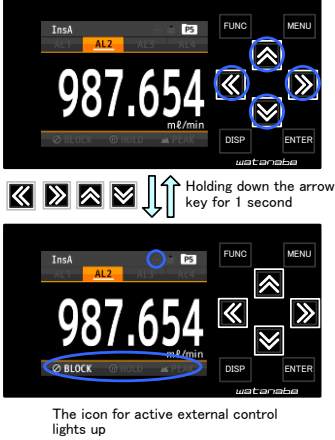

\*If an external control function assigned to a key is valid by the terminal control, the short cut function is not acceptable.

### 14. INITIALIZE

Setting values can be initialized to factory default settings or user saved settings.

### 14-1. LOCATIONS OF PARAMETERS FOR INITIALIZE

| 2nd layer  | 3rd layer                      |  |
|------------|--------------------------------|--|
|            | UserDefaultSave                |  |
| Initialize | UserDefaultLoad                |  |
|            | FactoryDefaultLoad             |  |
|            | <b>2nd layer</b><br>Initialize |  |

\*Refer to "7. SETTING LAYER OVERVIEW".

### 14-2. INITIALIZE TO THE FACTORY DEFAULTS

By performing the following steps, setting values can be initialized to the factory defaults.

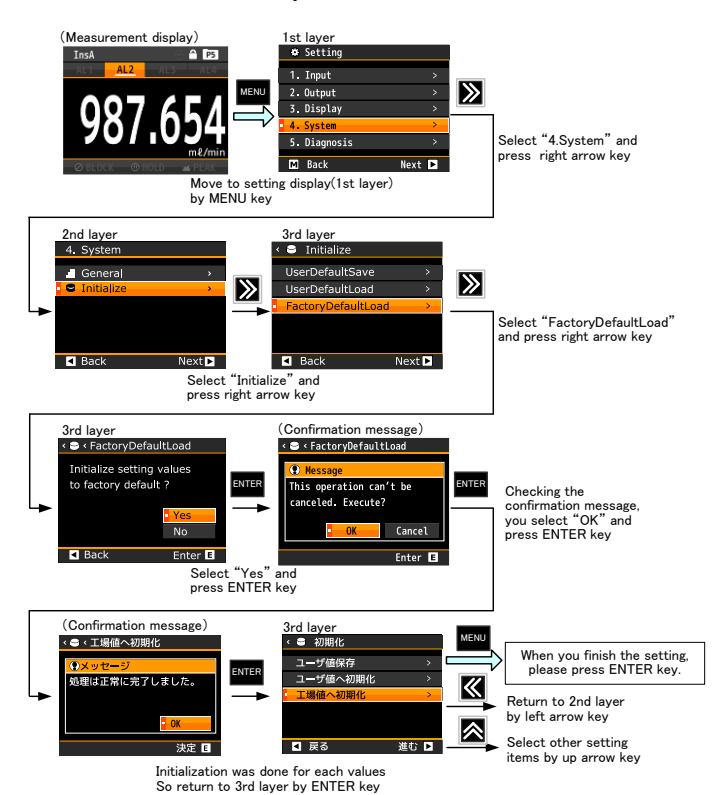

### 14-3. INITIALIZE TO USER DEFAULTS

Beside of initializing to factory defaults, current setting values can be saved as user default data and setting values will be initialized to the data.

### 14-3-1. Saving User Defaults

For initializing to user default values, entering setting values used as default values are required.

- ① Setting each values
- Set all setting values which are needed as user default values.
- 2 Saving user initial values

By executing to save user default values, current setting values are saved as user default values.

Steps for the save operation are same as "14-2. Initializing to the factory defaults". Operate the WPMZ according to the setting displays.

\*Please refer to "14-1. Locations of parameters for initialize".

### 14-3-2. Initializing To User Defaults

By executing to initialize to user defaults, current setting values are replaced by user defaults.

Steps for the initialize operation are same as "14-2. Initializing to the factory defaults". Operate the WPMZ according to the setting displays.

\*Please refer to "14-1. Locations of parameters for initialize".

### 15. LANGUAGE

Language can be selected from the system setting. Below is the flow when changing from Japanese to English.

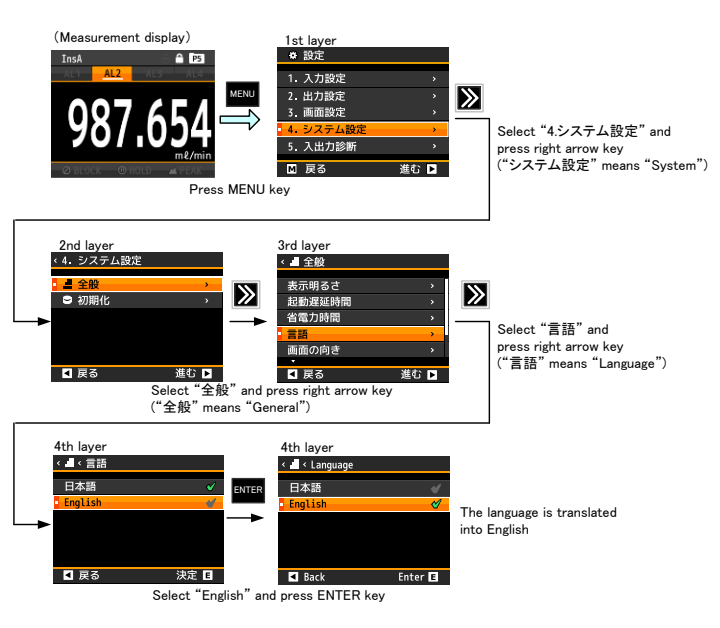

### 16. KEY LOCK FUNCTION

To prevent unconsidered key operations, the WPMZ has the key lock function.

Indicates KEY LOCK is valid

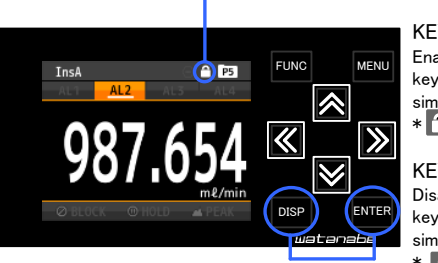

KEY LOCK on: Enabled by pushing DISP key and ENTER key simultaneously \* 1 lights up.

KEY LOCK off: Disabled by pushing DISP key and ENTER key simultaneously \* Ights down.

### 17. ERROR CODES

When some malfunctions occur, error codes are displayed according to the factor of the error.

| An error has ocurred                 |  |
|--------------------------------------|--|
| Error Code : E001                    |  |
| Please see the<br>Operations Manual. |  |
|                                      |  |

| ERROR CODE             | ERROR MESSAGE                                | RECOVERY<br>PROCEDURE       |
|------------------------|----------------------------------------------|-----------------------------|
| E000                   | Program sum error                            |                             |
| E006                   | RAM error                                    |                             |
| E100 to 102            | Errors associated with serial flash memory   |                             |
| E103 to 105            | Errors associated with                       | bald down the ENTER loss    |
| E210 to 211            | FRAM                                         | for 1 areas de (las ranges) |
| E110 to 111            | Error associated with<br>sensor power short  | to reset or power down and  |
| E202 to 203            | Errors associated with<br>calibration values | *If the WPMZ does not       |
| E204 to 205            | Errors associated with<br>setting values     | please contact your dealer  |
| E206 to 209            | Errors associated with initial values        | or our company.             |
| Other than above codes | Other errors                                 |                             |

• If start-up delay is enabled, the WPMZ displays "-----" according to the delay time.

• If display value becomes out of displayable range, "OVER" is displayed in the display.

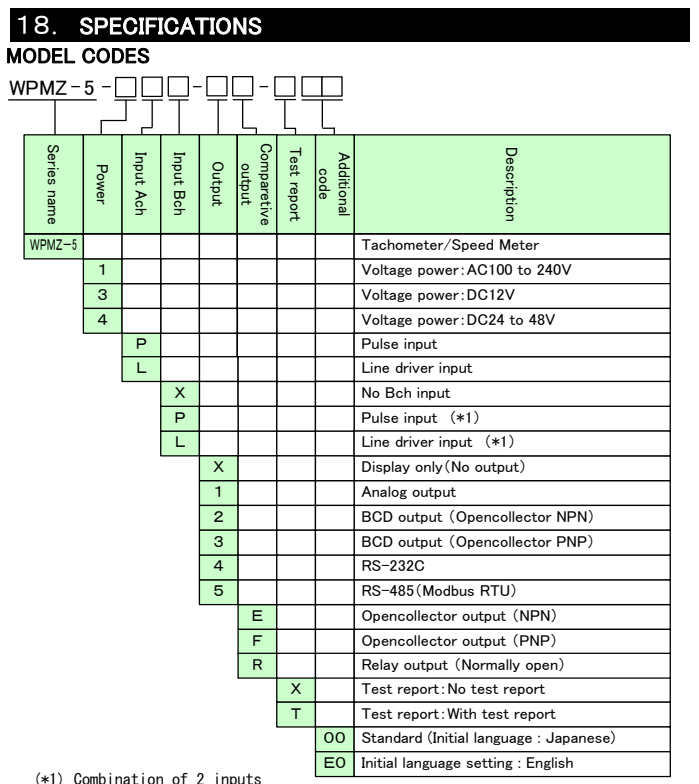

(\*1) Combination of 2 inputs The combination of a pulse input and an line driver input is NOT selectable. (WPMZ-5-\_PL and WPMZ-5-\_LP are NOT available.)

### **Basic specifications**

| Number of                                                                                                    | : |                                                                                                    |
|----------------------------------------------------------------------------------------------------|---|----------------------------------------------------------------------------------------------------|
| measurement                                                                                                    |   | 1 or 2 (according to model codes)                                                                                                    |
| channel                                                                                                    |   | , and the second second s |
| Display                                                                                                    | : | 2.4 inch TFT liquid crystal display                                                                                                    |
| 1 15                                                                                                    |   | Used in 1ch input : Ach measurement result                                                                                                    |
|                                                                                                    |   | Used in 2ch inputs : Ach measurement result                                                                                                    |
|                                                                                                    |   | Bab management regult calculation regult                                                                                                    |
|                                                                                                    |   | Ash and Dah management wavelts                                                                                                    |
|                                                                                                    |   | Ach and Bch measurement results,                                                                                                    |
|                                                                                                    |   | Ach or Bch measurement result and calculation                                                                                                    |
| D: 1                                                                                                    |   | result                                                                                                    |
| Display range                                                                                                    | : | 0 to 999999                                                                                                    |
| Zero display                                                                                                    | : | Reading zero suppress                                                                                                    |
| Decimal point                                                                                                    | : | Settable freely                                                                                                    |
| Over warning                                                                                                    | : | By exceeding the range of display, displays OVER or<br>-OVER                                                                                                    |
| Sampling rate                                                                                                    | : | 10ms(calculation period)                                                                                                    |
| Display updating                                                                                                    | : | 100ms                                                                                                    |
| period                                                                                                    | • | 1001110                                                                                                    |
| External controls                                                                                                    |   | 5 functions of the followings can be assigned to                                                                                                    |
|                                                                                                    |   | control terminals (user-configurable)                                                                                                    |
|                                                                                                    |   | Comparative output reset function                                                                                                    |
|                                                                                                    |   | (2) Massurament inhibit function : Massurament                                                                                                    |
|                                                                                                    |   | inhibit A/B/A&B                                                                                                    |
|                                                                                                    |   | Current value held function: Current value held                                                                                                    |
|                                                                                                    |   | A/B/A&B                                                                                                    |
|                                                                                                    |   | AMAximum value held function Maximum value                                                                                                    |
|                                                                                                    |   | $\oplus$ Maximum value notu function. Maximum value hold $\Delta/B/\Delta\&B$                                                                                                    |
|                                                                                                    |   | S Minimum value held function : Minimum value                                                                                                    |
|                                                                                                    |   | bold $\Delta/B/\Delta\&B$                                                                                                    |
|                                                                                                    |   | 6 Pattern solvet function Pattern solvet 1/2/3                                                                                                    |
|                                                                                                    |   | Display soloct function                                                                                                    |
|                                                                                                    |   | () Display select function                                                                                                    |
|                                                                                                    |   | A following and a start and a start                                                                                                    |
|                                                                                                    |   | As follows, only short cut setting                                                                                                    |
| A 11 -                                                                                                    |   | (9)CompareList function                                                                                                    |
| Ambient                                                                                                    | : | -5 to 50 C 35 to 85%RH (Non condensing)                                                                                                    |
| temperature range                                                                                                    |   |                                                                                                    |
| Storage                                                                                                    | : | -10 to 70°C up to 60%RH                                                                                                    |
| temperature range                                                                                                    |   |                                                                                                    |
| Supply power                                                                                                    | : | AC power (WPMZ-5-1 $\Box$ D- $\Box$ D- $\Box$ D)                                                                                                    |
|                                                                                                    |   | AC100 to $240V\pm10\%$ 50/60Hz                                                                                                    |
|                                                                                                    |   | DC power(WPMZ-5-3aa-aa-aaa)                                                                                                    |
|                                                                                                    |   | DC12V±10%                                                                                                    |
|                                                                                                    |   | DC power(WPMZ-5-4 $\Box$ - $\Box$ - $\Box$ - $\Box$ )                                                                                                    |
|                                                                                                    |   | DC24 to 48V±10%                                                                                                    |
| Power                                                                                                    | : | AC power(WPMZ-5-1===================================                                                                                                    |
| consumption                                                                                                    |   | At AC100V:10VA max At AC240V:14VA max                                                                                                    |
|                                                                                                    |   | DC power (WPMZ-5-3nn-nnn)                                                                                                    |
|                                                                                                    |   | At DC12V:6W max,                                                                                                    |
|                                                                                                    |   | DC power(WPMZ-5-400-000)                                                                                                    |
|                                                                                                    |   | At DC24V:6W max, At DC48V:6.5W max                                                                                                    |
| Sensor power                                                                                                    |   | Pulse input                                                                                                    |
| For the second second sec |   | $DC 12V \pm 10\% 100 mA max.$                                                                                                    |
|                                                                                                    |   | DC24V+10% 50mA max                                                                                                    |

\*For 2ch inputs, allowable current of both Ach and

|                             |   | Bch is same as above.<br>*Combine at DC12V, 24V: 1.2W max.<br>Line driver input<br>DC5V±10% 200mA max.<br>*For 2ch inputs, allowable current of both Ach and<br>Bch is same as above.                                                                                                    |
|-----------------------------|---|----------------------------------------------------------------------------------------------------|
| External<br>dimensions      | : | $96 \text{mm}(W) \times 52 \text{mm}(H) \times 145 \text{mm}(D)$                                                                                                    |
| Weight<br>Withstand voltage | : | Approx. 350g<br>AC power (WPMZ-5-1==-====)<br>Between Power terminals and inputs/external<br>controls/comparative outputs/other outputs<br>AC3000V for 1 minute<br>DC power (WPMZ-5-3or4=======)<br>Between Power terminals and inputs/external<br>controls/comparative outputs/other outputs<br>AC1500V for 1 minute<br>AC power and DC power<br>Between input terminals and external<br>controls/comparative outputs/other outputs<br>AC1500V for 1 minute<br>Between enclosure and each terminals AC3000V<br>for 1 minute |
| Insulation                  | : | Between terminals mentioned above, at DC500V 100MQ or higher                                                                                                    |
| Vibration                   | : | 10 to 55Hz half amplitude 0.15mm in X,Y,Z                                                                                                    |
| tolerance                   |   | directions for 30 minutes                                                                                                    |
| Protective<br>structure     | : | IP66(front)                                                                                                    |
| Installation<br>environment | : | indoor use                                                                                                    |
| Rated altitude              | : | up to 2000m                                                                                                    |
| Transient<br>overvoltage    | : | П                                                                                                    |
| Pollution degree            | : | 2                                                                                                    |
| Conformed EN<br>standard    | : | EN61326-1 ( EMS : industrial electromagnetic<br>environment/EMI:Class A)<br>(Applicable to line length only under 30m)<br>EN61010-1<br>EN IEC 63000                                                                                                    |
| Material of                 | : | polycarbonate(PC) black UL94V-0                                                                                                    |

### **Input Specifications**

enclosure

[Pulse input instantaneous measurement]

•Input specifications (common to Ach, Bch)

| Frequency                           | :    | 0.01Hz to 500kHz (*2ch input:250kHz)                                                   |  |  |
|-------------------------------------|------|----------------------------------------------------------------------------------------|--|--|
| Input signal                        |      | Single ended                                                                           |  |  |
| I ····                              |      | Open collector(NPN/PNP type),Voltage pulse, Totem                                      |  |  |
|                                     |      | pole, AC pulse, Proximity sensor                                                       |  |  |
| Input level                         | :    | Open collector                                                                         |  |  |
|                                     |      | Pullup to 12V or 24V                                                                   |  |  |
|                                     |      | Logic $I_{lovel} \le 1.0V$                                                             |  |  |
|                                     |      | H level: $3.9$ to $30V$ (max. allowable voltage $\pm 50V$ )                            |  |  |
|                                     |      | Zero Cross                                                                             |  |  |
|                                     |      | AC60mV to 40V (max. allowable voltage 70V)                                             |  |  |
| <b>.</b> .                          |      | *AC signal which gets across 0V.                                                       |  |  |
| Input                               | :    | Open collector                                                                         |  |  |
| resistance                          |      | Fund up to 12 v through approx. $10k\Omega(\ln \text{ the case of sensor power } 12V)$ |  |  |
|                                     |      | Pulled up to 24 V through approx 25kQ(in the case of                                   |  |  |
|                                     |      | sensor power 24V)                                                                      |  |  |
|                                     |      | Pulled down to GND through approx. $10k\Omega$ .                                       |  |  |
|                                     |      | Logic/Zero Cross                                                                       |  |  |
|                                     |      | Pulled down to GND through approx. $10k\Omega$                                         |  |  |
|                                     |      | 2 wire                                                                                 |  |  |
| Input pulse                         |      | Pulled down to GND through approx. $900\Omega \ge 0.9$ (both of L level and H level)   |  |  |
| width                               | ·    | (2 channel inputs: $\geq 1.8 \ \mu s$ )                                                |  |  |
| Measurement                         | :    | Cyclic calculation method                                                              |  |  |
| Display unit                        |      | Can be selected one of second minute hour                                              |  |  |
| time                                |      |                                                                                        |  |  |
| Accuracy                            | :    | $\pm$ (20ppm rdg +1digit) @23 $\pm$ 5°C                                                |  |  |
| [Line driver input measurement]     |      |                                                                                        |  |  |
| <ul> <li>Input specifica</li> </ul> | tion | is (Common to Ach,Bch)                                                                 |  |  |
| Conversion                          | :    | 0.01Hz to 500kHz (*2ch input:250kHz)                                                   |  |  |
| method                              |      |                                                                                        |  |  |
| Input signal                        | :    | Differential input (Line driver signal)                                                |  |  |
| Input level                         |      | $\leq \pm 1V$ (Differential voltage)                                                   |  |  |
| resistance                          |      | 330 ¥                                                                                  |  |  |
| Maximum                             |      | ±10V (Differential voltage)                                                            |  |  |
| allowable                           |      |                                                                                        |  |  |
| Input pulse                         | :    | $\geq 0.9 \mu s$ (both of L level and H level)                                         |  |  |
| width                               |      | (2 channel inputs: $\geq 1.8 \ \mu s$ )                                                |  |  |
| Measurement                         | :    | Cyclic calculation method                                                              |  |  |
| Disnlay unit                        |      | Can be selected one of second, minute, hour                                            |  |  |
| time                                | •    |                                                                                        |  |  |
| Accuracy                            | :    | ±(20ppm rdg +1digit) @23±5°C                                                           |  |  |
|                                     |      |                                                                                        |  |  |

# OUTPUT SPECIFICATIONS

| Comparative    | outp | Outrut noting                                                            |                |
|----------------|------|--------------------------------------------------------------------------|----------------|
| Open collector | :    | NPN : sink current 50mA MAX                                              |                |
| output         |      | PNP : source current 50mA MAX.                                           |                |
|                |      | Applied voltage 30V MAX.                                                 |                |
|                |      | Output saturation voltage $\leq 1.2V$ at 50m                             | nA             |
| Rolay output   |      | Contact rating : AC250V 2A DC30V 2A                                      |                |
| nelay output   | •    | Mochanical life : 20 million times                                       |                |
|                |      | Floatnical life : 100 thousand times on mos                              | 20             |
|                |      | 4 A contacts AI 1 and AI 2 AI 3 and AI 4 s                               | haro common    |
| Control        | :    | Microcomputer calculating method                                         | hare common    |
| method         |      | -000000 to 000000                                                        |                |
| Judgement      | :    | -999999 10 999999                                                        |                |
| value settable |      |                                                                          |                |
| Hustorogia     |      | Sottable within the range of 1-000000 digi                               | to for each    |
| Hysteresis     | •    | iudgement value independently                                            | ts for each    |
| Comparison     | :    | A lie = to lie = ==to (local-toi                                         | - J)           |
| action         |      | According to sampling rate (calculate peri-                              | od).           |
| Setting        | :    | Condition of comparison can be set to AL1<br>independently               | to AL4         |
| condition      |      | •Level judgement mode                                                    |                |
|                |      | The alarm is ON when display value excee                                 | eds            |
|                |      | judgement value (over alarm)                                             |                |
|                |      | iudgement value (under alarm)                                            | rruns          |
|                |      | Over alarm (upper limit judgement)                                       |                |
|                |      | Condition of comparison                                                  | Judgement      |
|                |      | display value > AL1 judgement value                                      | result<br>ΔL1  |
|                |      | display value > AL 2 judgement value                                     | AL2            |
|                |      | display value > AL2 judgement value                                      | AL 2           |
|                |      | display value > ALS judgement value                                      | ALS<br>AL4     |
|                |      | display value / AL4 judgement value                                      | AL4            |
|                |      | Under alarm (Under limit judgement)                                      | Judgement      |
|                |      | Condition of comparison                                                  | result         |
|                |      | AL1 judgement value>display value                                        | AL1            |
|                |      | AL2 judgement value>display value                                        | AL2            |
|                |      | AL3 judgement value>display value                                        | AL3            |
|                |      | AL4 judgement value>display value                                        | AL4            |
|                |      | •Zone judgement mode                                                     |                |
|                |      | The alarm is ON when display value be                                    | tween upper    |
|                |      | and lower judgement values (inside of zo                                 | ne alarm)      |
|                |      | The alarm is ON when display value out                                   | t of upper and |
|                |      | Inside of zone alarm                                                     | arm)           |
|                |      |                                                                          | Judgement      |
|                |      | Condition of comparison                                                  | result         |
|                |      | AL1 zone lower limit                                                     | AL1            |
|                |      | AL2 zone upper limit $\geq$ display value $\geq$<br>AL2 zone lower limit | AL2            |
|                |      | AL3 zone upper limit≧display value≧<br>AL3 zone lower limit              | AL3            |
|                |      | AL4 zone upper limit $\geq$ display value $\geq$                         | AL4            |
|                |      | AL4 Zone lower limit<br>Outside of zone alarm                            |                |
|                |      | Condition of comparison                                                  | Judgement      |
|                |      | display value > AL1 zone upper limit                                     | result         |
|                |      | or AL1 zone lower limit>display value                                    | AL1            |
|                |      | display value>AL2 zone upper limit                                       | AL2            |
|                |      | or AL2 zone lower limit > display value                                  |                |
|                |      | or AL3 zone lower limit>display value                                    | AL3            |
|                |      | display value>AL4 zone upper limit                                       | AL4            |
|                |      | or AL4 zone lower limit>display value                                    |                |

### [Analog output ]

| Conversion    |
|---------------|
| method        |
| Resolution    |
| capability    |
| Scaling       |
| Output        |
| objective     |
| Response      |
| speed         |
| Specification |
| for each      |
| output        |
|               |

An item can be selected from source displayable values

Up to 25ms  $(0\rightarrow 90\%$  response)

Refer to the following chart.

D/A conversion method Equivalent of 13bit Digital scaling

| Output type | Load resistance | Accuracy           | Ripple   |
|-------------|-----------------|--------------------|----------|
| 0 to 10V    |                 |                    |          |
| $\pm 10V$   | $\geq 2k\Omega$ | $\pm (0.10)$ of ES | ±50mVp-p |
| 1  to  5 V  |                 | ±(0.1% 01 FS)      |          |
| 0 to 20mA   | < 5500          |                    | +25mVn-n |
| 4 to 20mA   | ₹00022          |                    | ±25mvpp  |

\*Ripple for 4 to 20mA is at load resistance  $250\Omega$ , 20mA output.

### [BCD output]

| LDOD output                |   |                                                                                                    |
|----------------------------|---|----------------------------------------------------------------------------------------------------|
| Output type                | : | Open collector output NPN/PNP type                                                                                        |
| Measurement                | : | Negative logic transistor is ON at logical "1"                                                                            |
| data                       |   |                                                                                                    |
| Polarity signal            | : | Negative logic transistor is ON at minus display                                                                          |
| Over signal                | : | Negative logic transistor is ON at over display                                                                           |
| Synchronized signal (PC)   | : | Transistor is ON for a fixed period every time data becomes valid                                                         |
| Transistor                 | : | Voltage 30V max. Current 10mA max.                                                                                        |
| output                     |   | Output saturation voltage up to 1.2V at 10mA                                                                              |
| Enable                     | : | By shorting the enable terminal to 'D.COM or bringing to<br>same voltage level, the BCD output transistors become<br>OFF. |
| [RS-232C]                  |   |                                                                                                    |
| Communication protocol     | : | $Modbus \hbox{-} RTU/Original Command/Original Output$                                                                    |
| Synchronizatio<br>n method | : | Asynchronous                                                                                                    |
| Communication method       | : | Full duplex                                                                                                    |
| Baud rate                  | : | 9600bps, 19200bps, 38400bps                                                                                               |
| Data length                | : | 7bit、8bit                                                                                                    |
| Start bit                  | : | 1bit                                                                                                    |
| Parity bit                 | : | None, Odd, Even                                                                                                    |
| Stop bit                   | : | 1bit, 2bit                                                                                                    |
| Delimiter                  | • | CR LF, CR                                                                                                    |
| Character code             | ÷ | ASCII                                                                                                    |
| Transmission control       | : | No control sequence                                                                                                    |
| procedure                  |   |                                                                                                    |
| Used signal                | : | TXD, RXD, SG                                                                                                    |
| Number of                  |   | 1                                                                                                    |
| connectable                | • |                                                                                                    |
| units                      |   |                                                                                                    |
| Cable length               | : | Max. 15m                                                                                                    |
| [RS-485]                   |   |                                                                                                    |
| Communication              | : | Modbus RTU                                                                                                    |
| protocol                   |   |                                                                                                    |
| Synchronization<br>method  | : | Asynchronous                                                                                                    |
| Communication<br>method    | : | 2-wire half- duplex                                                                                                    |
| Baud rate                  | : | 9600bps, 19200bps, 38400bps                                                                                               |
| Data length                | : | 8bit                                                                                                    |
| Start bit                  | ÷ | 1bit                                                                                                    |
| Parity bit                 | ÷ | None, Odd, Even                                                                                                    |
| Stop bit                   | ÷ | 1bit                                                                                                    |
| Used signal                |   | Non-inverting (+), Inverting (-)                                                                                          |
| names                      | • |                                                                                                    |
| Number of                  | : | 31                                                                                                    |
| units                      |   |                                                                                                    |
| Cable length               | : | Max.1.2km (total) & Conforming CE mark, less than 30m                                                                     |

The contents of this instruction manual are subject to change without prior notice.

# watanabe

WATANABE ELECTRIC INDUSTRY CO., LTD. http://www.watanabe-electric.co.jp/en/

6-16-19, JINGUMAE, SHIBUYA-KU, TOKYO 150-0001, JAPAN TEL +81-3-3400-6147 FAX +81-3-3409-3156